語檢替代課程網路報名操作手册

一、報名課程 (第1頁)

- 二、查詢報名 (第3頁)
- 三、放棄報名 (第4頁)
- 四、列印繳費單(第5頁)

### 一、報名課程

1、資訊服務入口網→登入→校務資訊系統→繳費系統→學生各類報名繳費→學生線上報名作業。

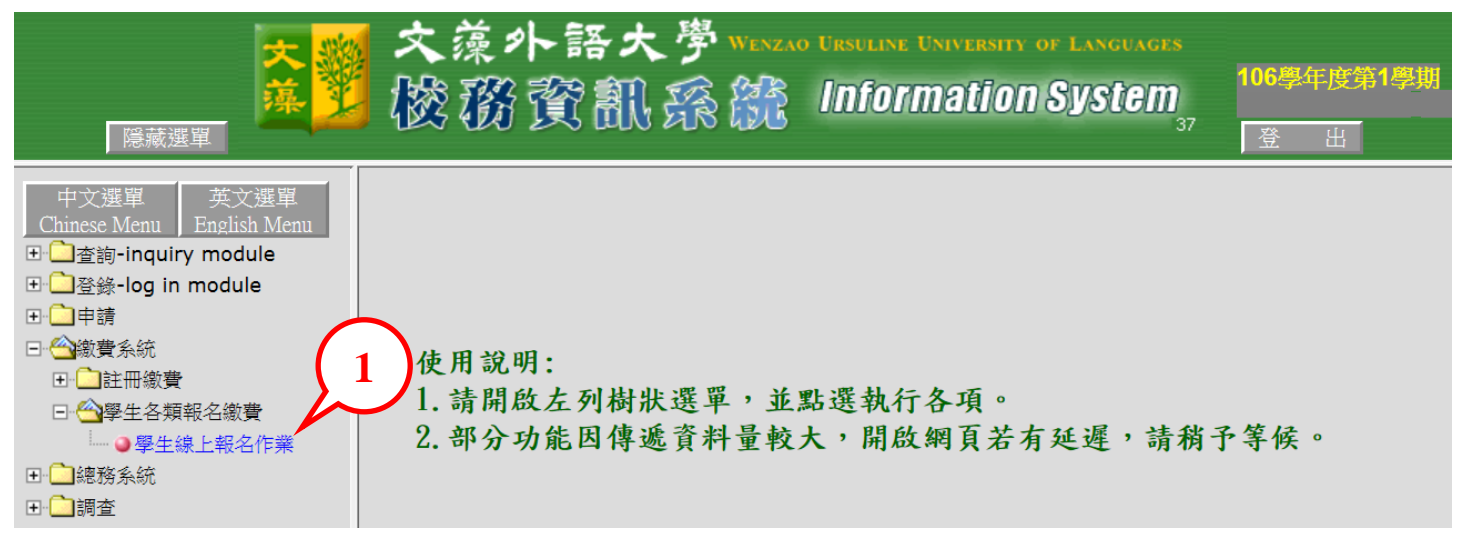

#### 2、進入替代課程報名選單畫面,請依報名條件【選取】報名課程。

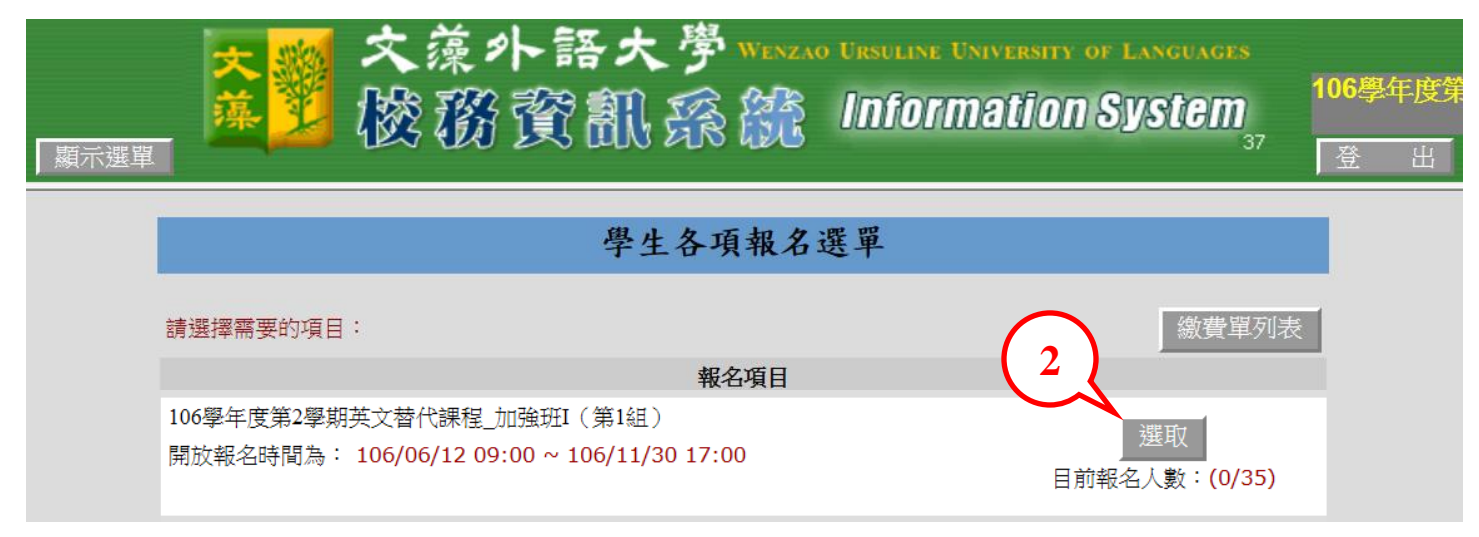

3、進入報名注意事項畫面,請詳細閱讀後按【下一步】。

| 顯示選單 | 交藻外語大学 Wenzao Unsuline University of Languages<br>酸酸酸酸酸醌酸酸 Information System<br>37                   | 106學年度第<br>登出 |
|------|----------------------------------------------------------------------------------------------------|---------------|
|      | 報名 106學年度第2學期英文替代課程_加強班I(第1組) 注意事項                                                                    |               |
|      | 一、課程日期:自107年2月26日至107年6月16日,共計16週(依應屆畢業班課程進行)。 二、上課時間:每週(次)2小時。總上課時數應為36小時,課程共計16週所不足之4小時,            |               |
|      | 預計補課日期及上課時間請詳公告附件。<br>三、課程費用:每期1500元。(每學分每小時750元,不含教材費。)<br>★因語言檢定畢業門檻未通過而修習替代課程者,所應修習及格之期數,依「文藻外語大學語 |               |
|      | 言能力檢定處理要點」第四點處理之。<br>四、 教材購買:英語課程教材請於第一週上課當日購買;非英求 教材由授課教師自訂。<br>五、 其他相關事項,請依教務處課務組最新公告及附件說明為 3       |               |
|      | 取消離開下一步                                                                                               |               |

4、進入個人報名資料畫面,聯絡電話可自行修改,確認報名項目與報名條件後,請按【報名確 認送出】。

| 顯示選單 | 交資外語大学 Wenzao Ursuline University of Languages<br>酸務資訊線線 Information System<br>37 | 106學年度第1<br>登出 |
|------|-----------------------------------------------------------------------------------|----------------|
|      | 報名:106學年度第2學期英文替代課程_加強班I(第1組)                                                     |                |
|      | 班級:日四技日文四A     學號:1103204     姓名:                                                 |                |
|      | 聯絡電話: 0980                                                                        |                |
|      | 報名項目: 英文替代課程_加強班I                                                                 |                |
|      | 授課教師:李佳靜                                                                          |                |
|      | 上課時間:每週三18:10~20:00                                                               |                |
|      | 課程費用:1500元(不含教材費)<br>報々攸供:十四英論學宣公169公(会)NIT,詳報々「加強取I」。                            |                |
|      | 大學英檢最高分170~200分之間,請報名「加強班」。                                                       |                |
|      | 大學 <u>英</u> 檢最高分201分(含)以上,請報名「進階班」。                                               |                |
|      | 4 報名確認送出 取消離開                                                                     |                |

5、報名成功,請按【確定】。

| 網頁訊息 |                                       |
|------|---------------------------------------|
|      | 報名成功:106學年度第2學期英文替代課程_加強班I(第1組)!<br>5 |
|      | 確定                                    |

## 二、查詢報名

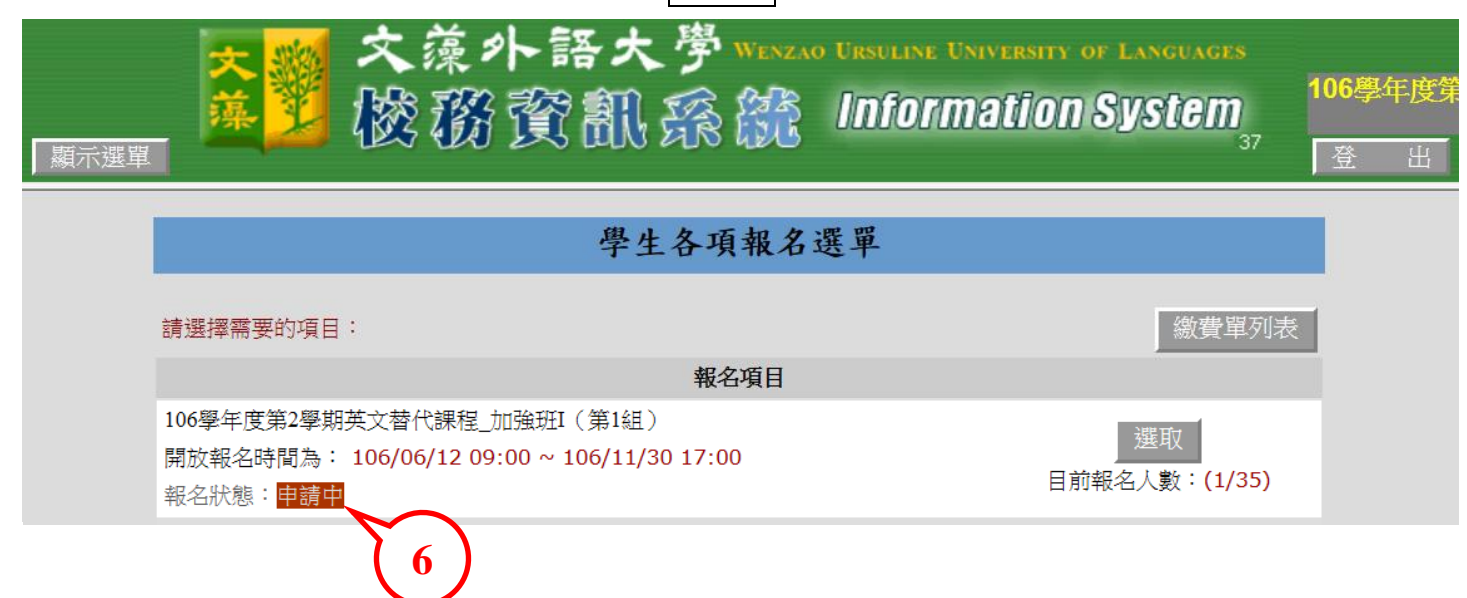

6、回到報名選單畫面,此時報名狀態顯示申請中,即表示報名成功。

# 三、放棄報名

| <u>★</u> ◎ 交藻外語大学 ₩₩<br><sup>▲</sup>                                                               | ao Ursuline University of Languages<br>Information System<br>37 登出 |
|----------------------------------------------------------------------------------------------------|--------------------------------------------------------------------|
| 學生各項報名                                                                                             | 選單                                                                 |
| 請選擇需要的項目:                                                                                          | 繳費 7                                                               |
| 報名項目                                                                                               |                                                                    |
| 106學年度第2學期英文替代課程_加強班I(第1組)<br>開放報名時間為: 106/06/12 09:00 ~ 106/11/30 17:00<br>報名狀態: <mark>申請中</mark> | 選取<br>目前報名人數: (1/35)                                               |

7、如欲放棄報名,請於申請中報名項目,按【選取】。

8、再次進入步驟3之報名注意事項畫面,下一步後,進入個人報名資料畫面,確認放棄請按【放 棄報名】。

| 顯示選單 | 大学 文藻小語大学 Wenzao Ursuline University of Languages<br>磁路酸酸酸酸酸酸酸 のののです。<br>37                     | 106學年度第<br>登 出 |
|------|-------------------------------------------------------------------------------------------------|----------------|
|      | 報名:106學年度第2學期英文替代課程_加強班I(第1組)                                                                   |                |
|      | 班級:日四技日文四A 學號:1103204 姓名:     聯絡電話:0980     超文语曰:英文装件課程 加強項[                                    |                |
|      | 报召項日·英文省代課程_加强如1 授課教師:李佳靜 上課時間:每週三18:10~20:00 課程費用:1500元(不会教材費)                                 |                |
|      | 報名條件:大學英檢最高分169分(含)以下,請報名「加強班I」。<br>大學英檢最高分170~200分之間,請報名「加強班II」。<br>大學英檢最高分201分(含)以上,請報名「進階班」。 |                |
|      | 8<br>放棄報名 取消離開                                                                                  |                |

9、放棄報名,請按【確定】。

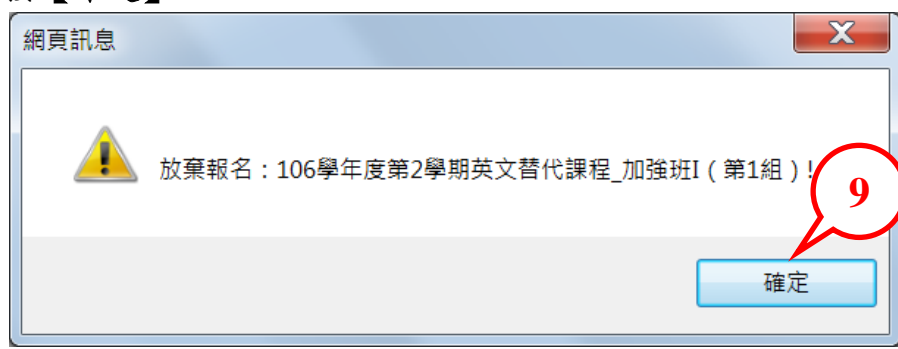

### 四、列印繳費單

### 10、回到報名選單畫面,請按右上角【繳費單列表】。

| <mark>夾響</mark> 交藻外語:<br><sup>盧</sup> 塑 磁務資部                                            | 大學 WENZAG<br>】孫 統 | o URSULINE UNIVERSITY OF LANGUAGES<br>Information System<br>37 | 106學年度第<br>登出 |
|-----------------------------------------------------------------------------------------|-------------------|----------------------------------------------------------------|---------------|
| 學                                                                                       | 生各項報名             | 選單                                                             |               |
| 請選擇需要的項目:                                                                               |                   | 繳費單列                                                           | 表             |
|                                                                                         | 報名項目              |                                                                |               |
| 106學年度第2學期英文替代課程_加強班I(第1編<br>開放報名時間為: 106/06/12 09:00 ~ 106/1<br>報名狀態: <mark>申請中</mark> | 且)<br>1/30 17:00  |                                                                |               |

11、按【列印繳費單】後,請於繳費單顯示畫面按滑鼠右鍵【列印】即可。

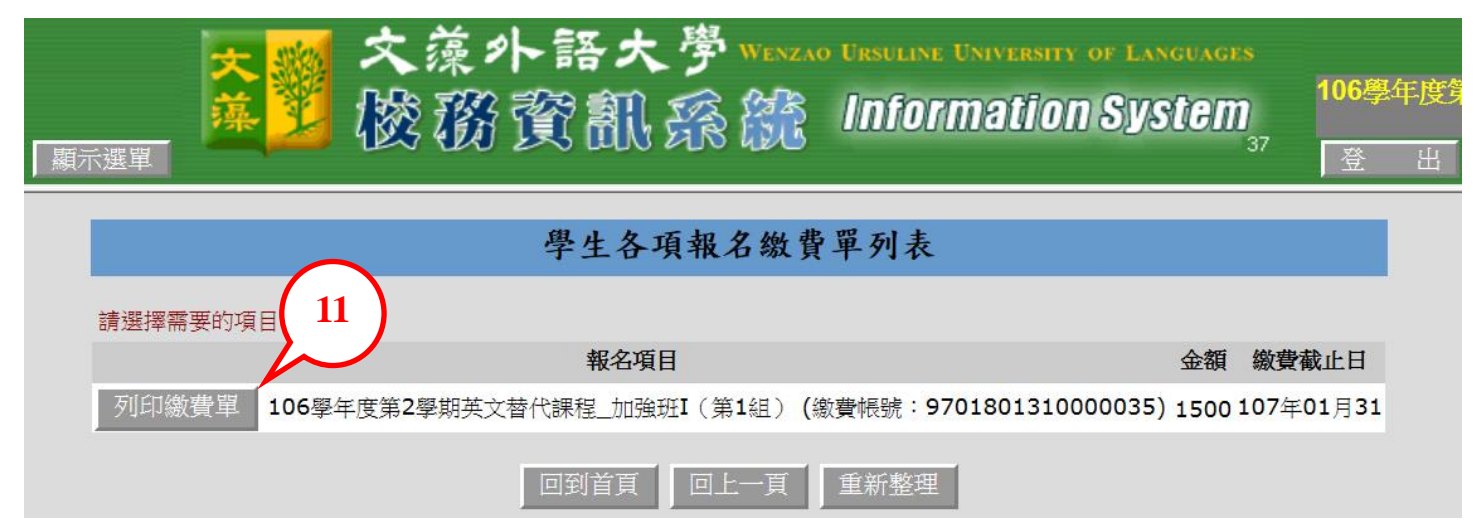

| <mark>天</mark> 躑 文藻外<br><u>藤</u> 塑 | 語大學 Wenzao U<br>了訊孫統! | rsuline 1<br>NFOTI | UNI      | VERSITY OF LANGUAGES<br>106年4<br>上一頁(B)<br>下一頁(O)<br>移至複製的網址(D) Ctrl+Sh | ] <b>座谷1</b><br>hift+L | 學期<br>A                                |   |
|------------------------------------|-----------------------|--------------------|----------|-------------------------------------------------------------------------|------------------------|----------------------------------------|---|
| 文藻外語大學 106學年度第2學期英文替代課程_加          |                       |                    |          | 另存背景(S)                                                                 |                        | ,                                      | ~ |
| 繳費帳號: 9701801310000035             |                       | 班級:                |          | 政,⋈肉亰(G)<br>複製背景(C)                                                     |                        | 第                                      |   |
| 列印日期:2017-11-29 14:58:17           |                       | 學號:                |          | 全選(A)                                                                   |                        | 聯                                      |   |
| 繳費項目                               | 金額                    | 姓名:                |          | 貼上(P)                                                                   |                        | :                                      |   |
| 替代課程報名費                            | 1500                  | ) 收款银              | ка<br>дж | 利用 Bing 來翻譯                                                             |                        | 收款                                     |   |
| 合計                                 | 1500                  |                    | 0        | 利用 Windows Live 來傳送電子郵件<br>所有加速器                                        | •                      | 銀                                      |   |
| 認證<br>條碼欄 *9701801310000035*       |                       |                    |          | 建立捷徑(T)<br>加到我的最愛(P)<br>檢視原始檔()<br>檢查元素(L) 11<br>編碼(E)                  | •                      | 行<br>存<br>查                            |   |
| 文藻外語大學 106學年度第2學期英文替代課程_           |                       |                    |          | 列印(I)<br>預覽列印(N)<br>重新整理(R)                                             |                        |                                        |   |
| 繳費帳號: 9701801310000035             |                       |                    |          | 傳送至 OneNote(N)                                                          |                        | 第                                      |   |
| 列印日期:2017-11-29 14:58:17           |                       | 學號:                |          | 匯出至 Microsoft Excel(X)                                                  |                        | —— —— —— —— —— —— —— —— —— —— —— —— —— |   |
| 繳費項目                               | 金額                    | 姓名:                |          | 內容(P)                                                                   |                        |                                        |   |